## Changing Grade Type to Pass/Fail in Penn InTouch

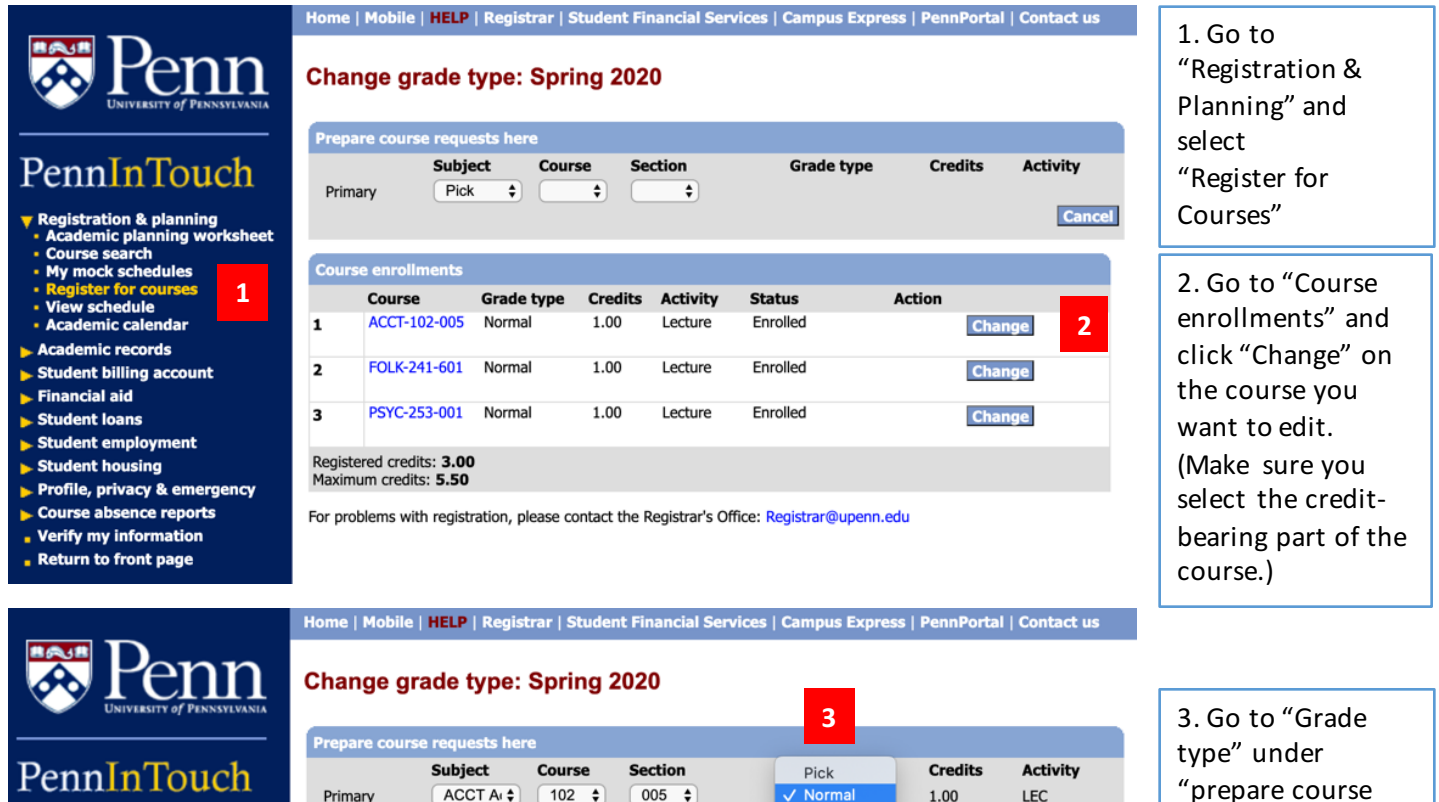

## Registration & planning • Academic planning worksheet

- Course search My mock schedules
- Register for cours View schedule
- Academic calendar
- Academic records
- Student billing account
- Financial aid
- Student loans
- Student employment
- Student housing
- Profile, privacy & emergency •
- Course absence reports
- Verify my information

PennInTouch

Registration & planning Academic planning worksh

ourse search

w schedule emic calendar

Academic records

Student billing account Financial aid Student loans Student employment Student housing

My mock schedules er for cour

Return to front page

Course Grade type Credits Activity Status Action FOLK-241-601 Normal Enrolled 1 1.00 Lecture Change PSYC-253-001 Normal 2 1.00 Lecture Enrolled Change Registered credits: 2.00 Maximum credits: 5.50 For problems with registration, please contact the Registrar's Office: Registrar@upenn.edu

Pass/Fail

Cancel Save changes

"prepare course requests here" and change "Normal" to "Pass/Fail." (Note: if this option is not available, check back later.)

Home | Mobile | HELP | Registrar | Student Financial Services | Campus Express | PennPortal | Contact us

## Change grade type: Spring 2020

| Prin | mary ACC                  | CT Ar 🗘 102 | se Se   | ction<br>005 🛟 | Grade ty<br>Pass/Fa | <b>/pe</b><br>ail 🗘 | Credits<br>1.00<br>Cancel | Activity<br>LEC<br>Save change |
|------|---------------------------|-------------|---------|----------------|---------------------|---------------------|---------------------------|--------------------------------|
| Cour | rse enroliments<br>Course | Grade type  | Credits | Activity       | Status              | Actio               | n                         |                                |
| L    | FOLK-241-601              | Normal      | 1.00    | Lecture        | Enrolled            |                     | Cha                       | nge                            |
| 2    | PSYC-253-001              | Normal      | 1.00    | Lecture        | Enrolled            |                     | Cha                       | nge                            |

4. Click "Save changes" (The new grade type will then be updated in the course enrollments section.)

For problems with registration, please contact the Registrar's Office: Registrar@upenn.edu

- Profile, privacy & emergency Course absence reports
- Verify my information
- **Return to front page**